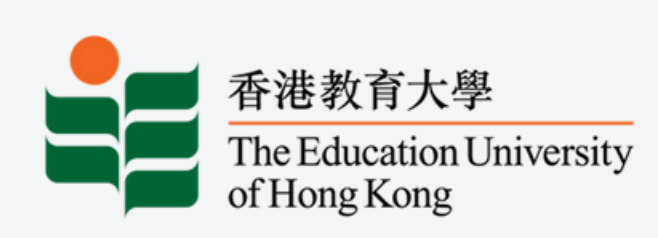

2024-2025 Quality Education Fund Thematic Network - Tertiary Institutes **Progressive Development of STEAM Literacy through STEAM Education and Self-directed Learning** 透過STEAM教育自主學習有序發展STEAM素養

## **Application of IoT:bit for Data logging**

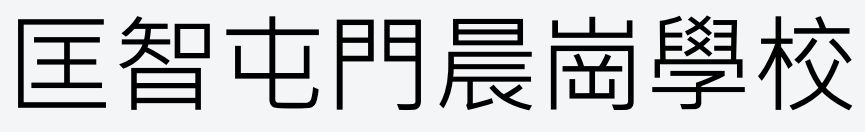

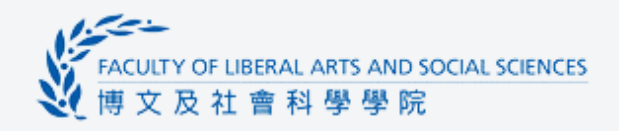

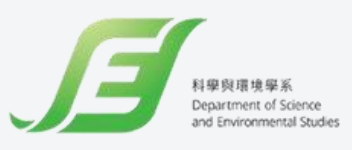

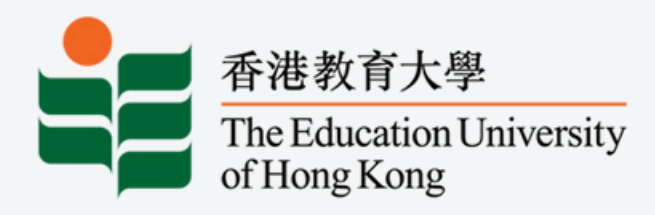

## NakeCode 編程工会<sup>wind</sup> 中國

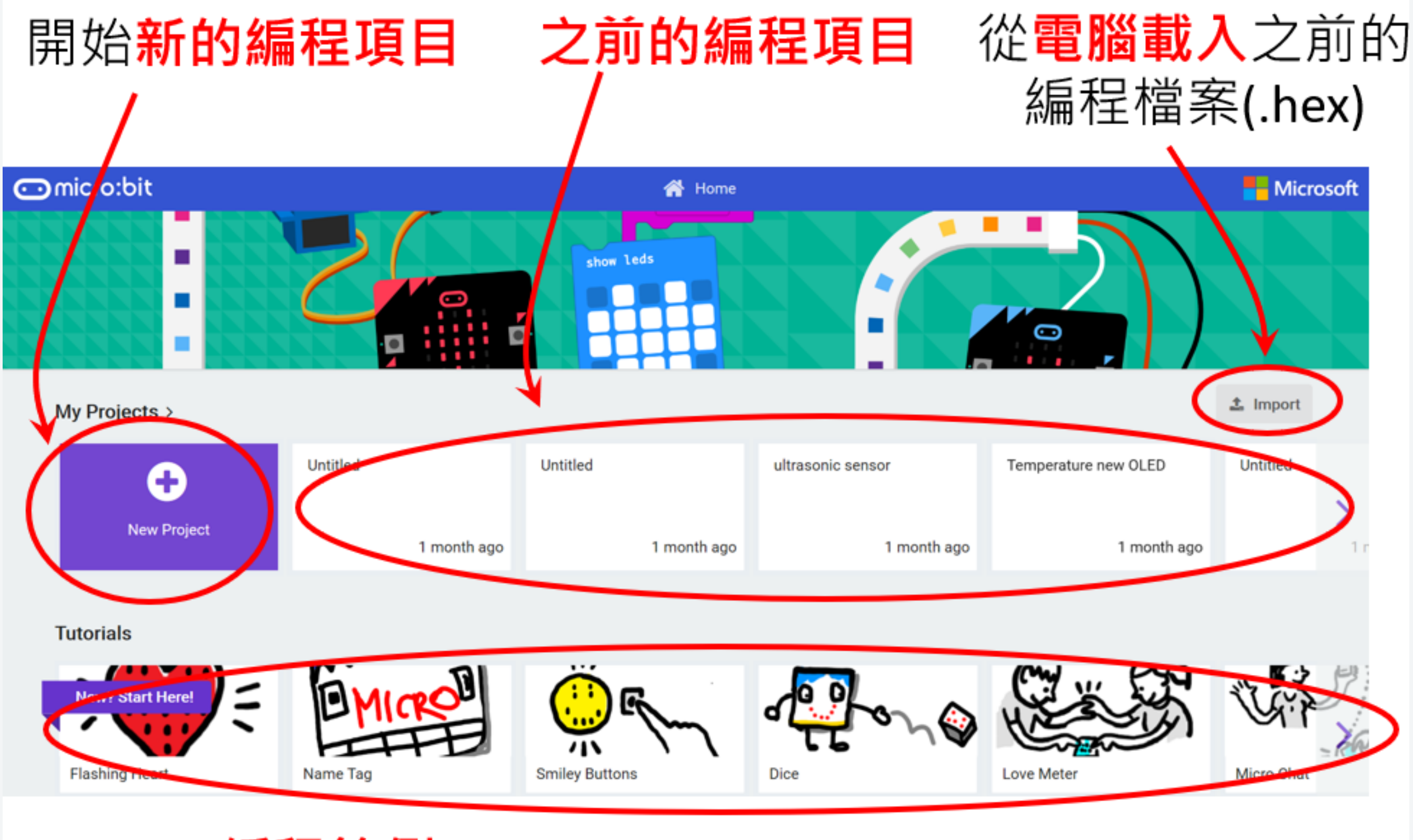

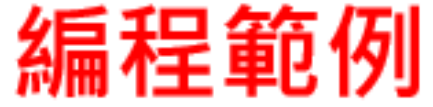

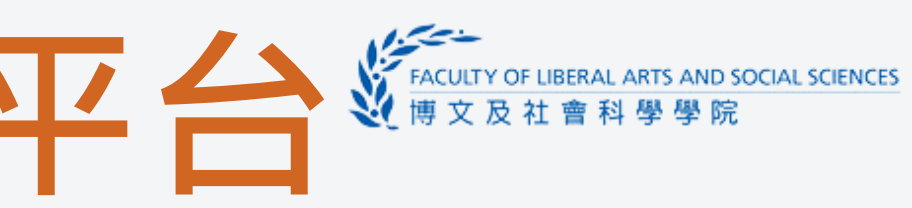

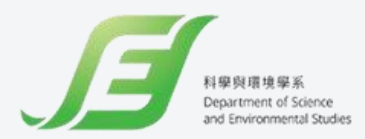

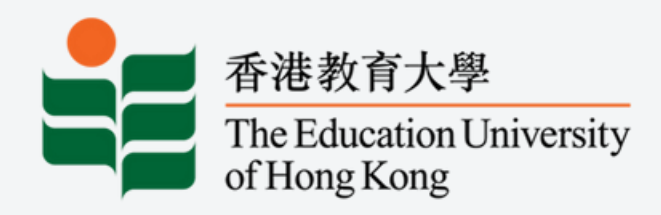

• 我們先以線上版 MakeCode 編程:

https://makecode.microbit.org/

- 點擊 "+ New Project "
- 輸入右面程式碼製作編程

### Micro:bit 模擬器,測試程式

- micro:bit 可輕鬆地通過 microUSB 連接線 與 電腦進行連接,點擊Download旁邊的3點
- 按Connect device · 按pair · 選擇要連接的 microbit, 然後按connect
- •點擊 "Download" 並把檔案儲存至 "MICROBIT (D:)"中(micro:bit 可能出現在 不同的硬碟中)

### - Microsoft Omicro:bit

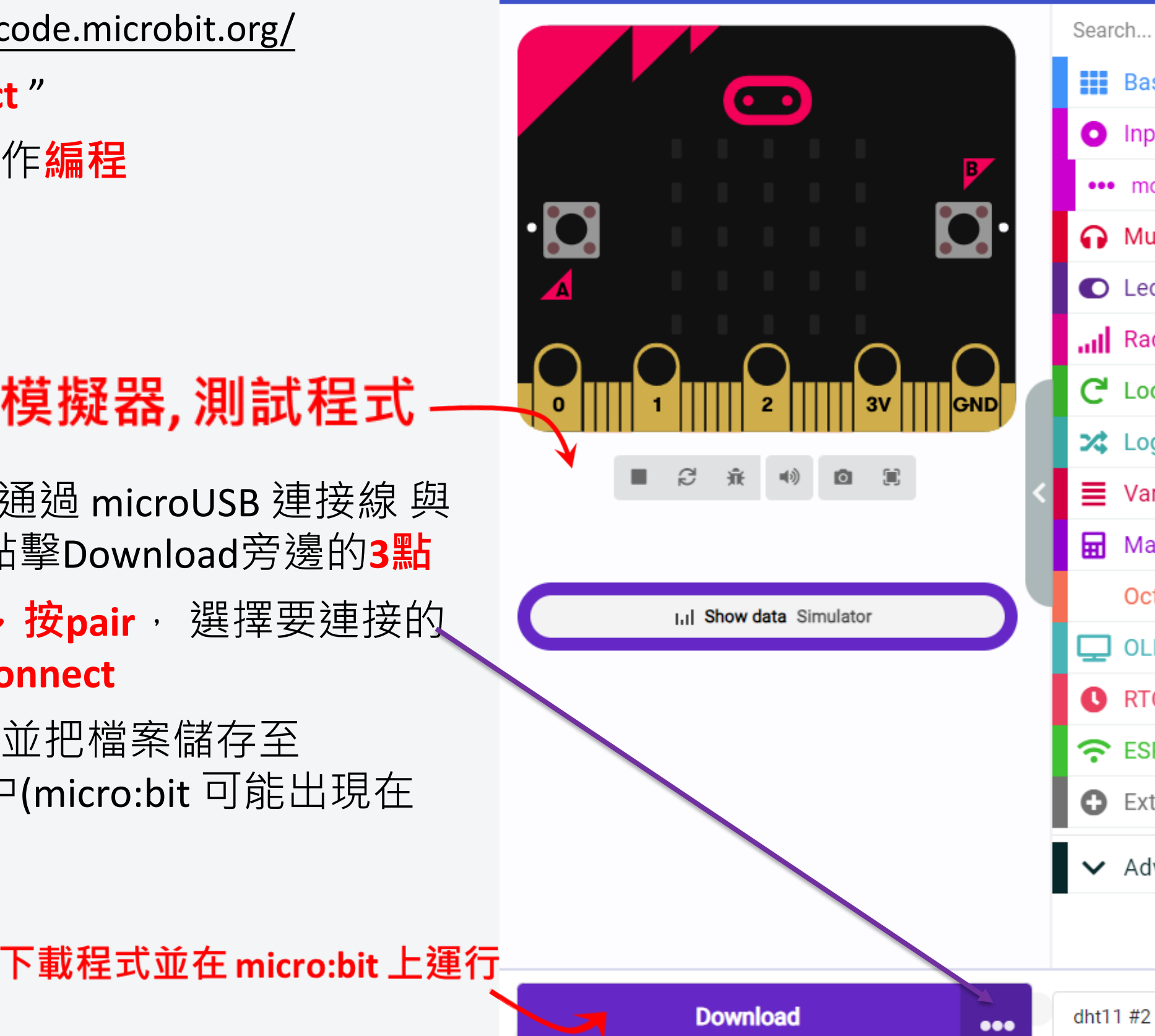

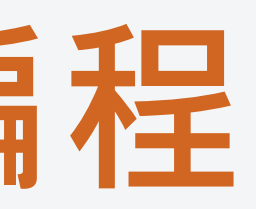

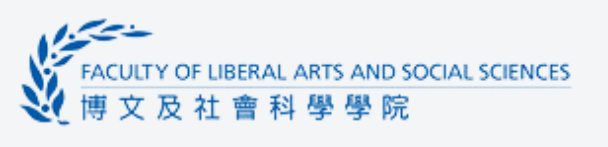

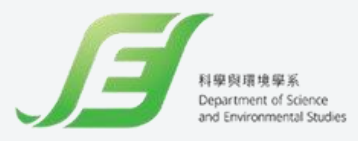

|             | E Blocks JavaScript V        |
|-------------|------------------------------|
| arch Q      |                              |
| Basic       |                              |
| Input       |                              |
| •• more     | 计方曲公照                        |
| Music       | ヒエレノノノバノノズ只                  |
| D Led       |                              |
| Radio       |                              |
| Loops       | forever                      |
| Logic       | show number temperature (°C) |
| Variables   |                              |
| Math        |                              |
| Octopus     |                              |
| OLED        |                              |
| RTC1307     |                              |
| ESP8266_IOT | 編在半台                         |
| Extensions  |                              |
| Advanced    |                              |
|             |                              |
| +           |                              |
|             |                              |

0

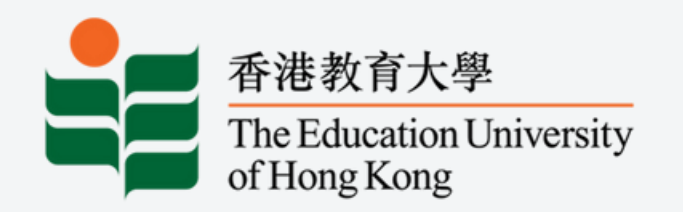

### iot:bit

### Power supply for iot:bit

#### Switch

S = Data pin V = 3.3v power G = GND

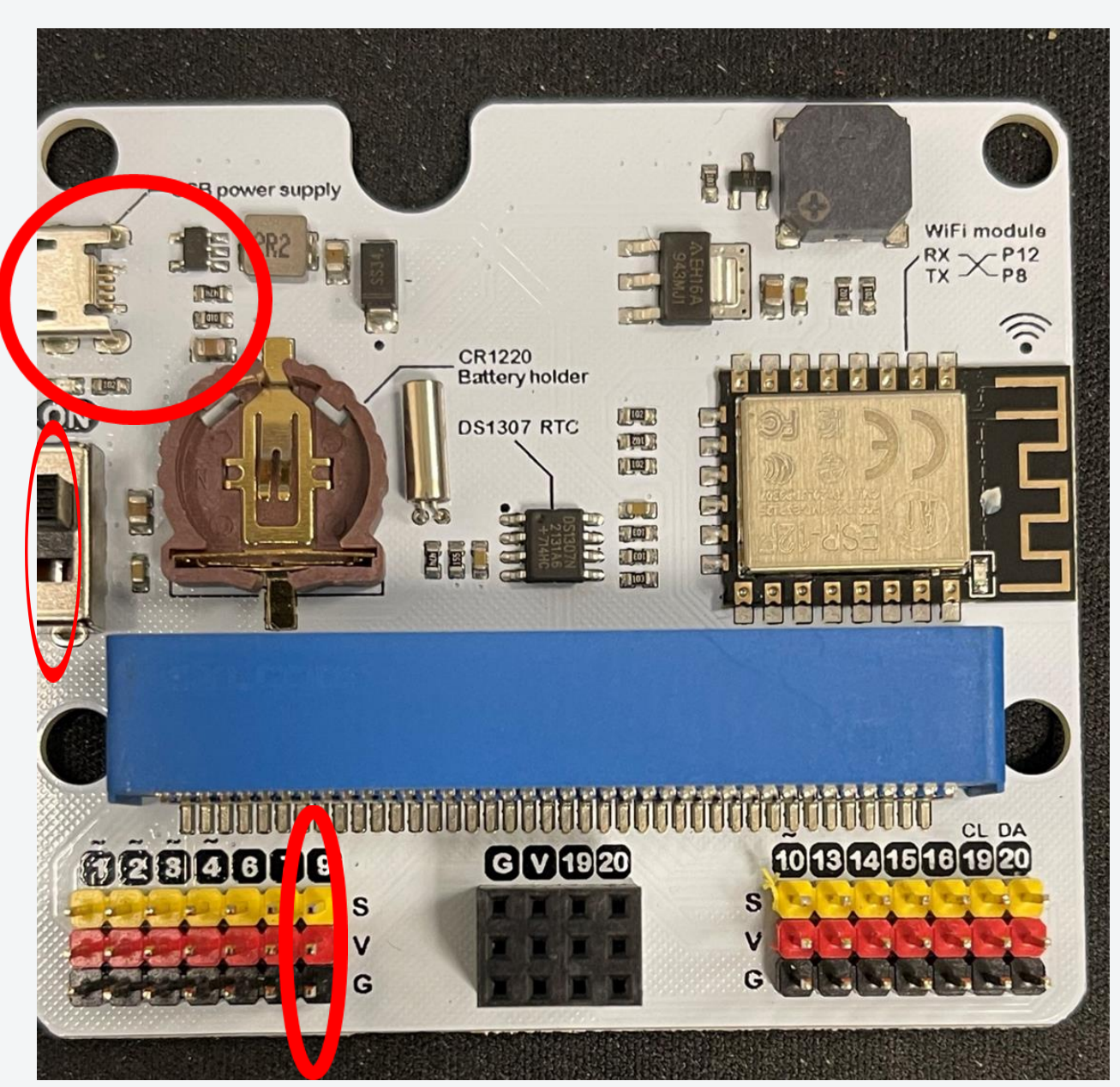

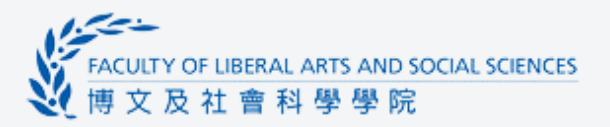

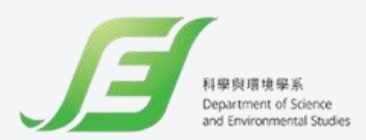

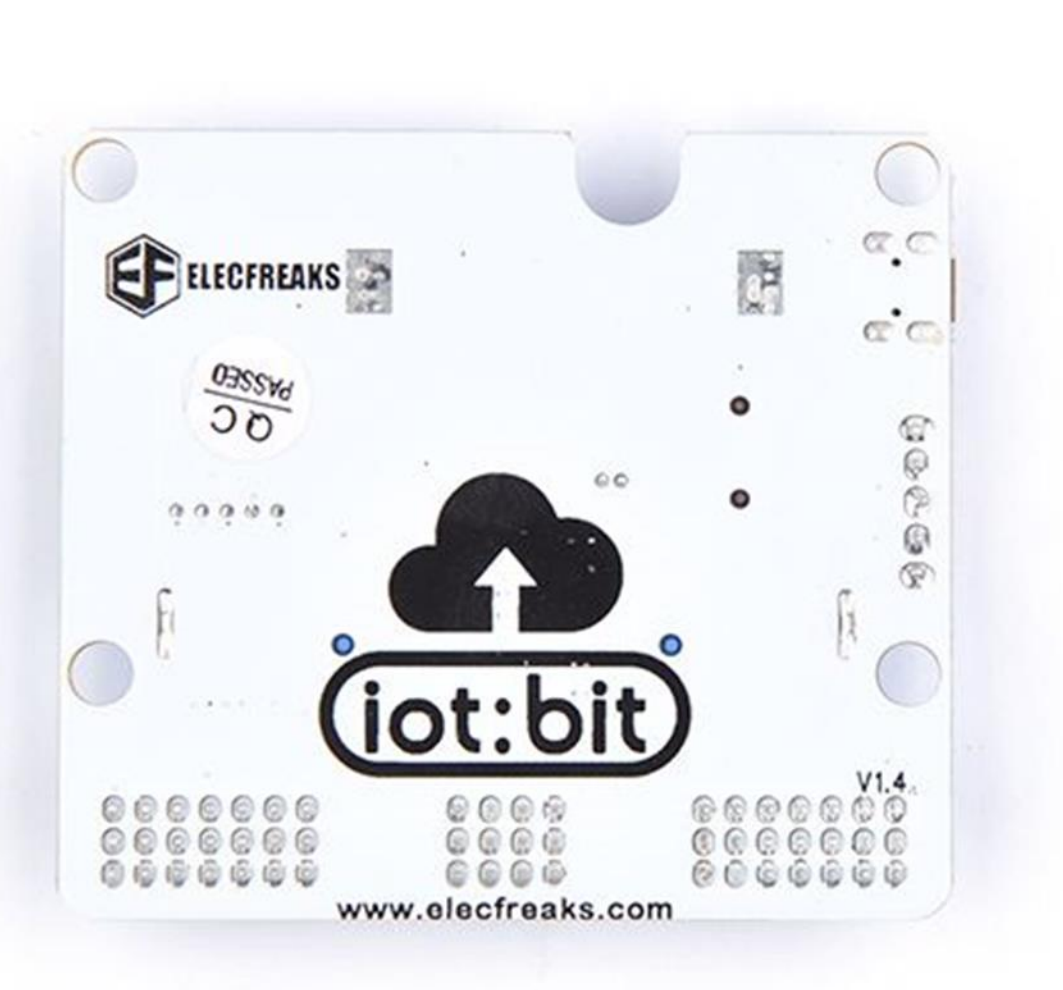

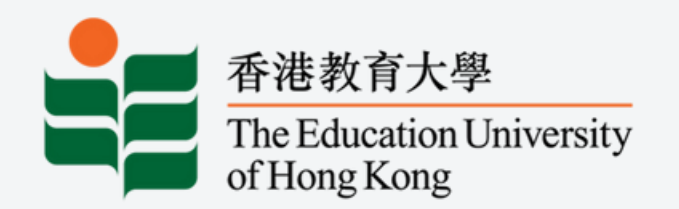

### iot:bit

Q < 0

S = Data pin V = 3.3v power G = GND

OV

MH-Sensor-Series

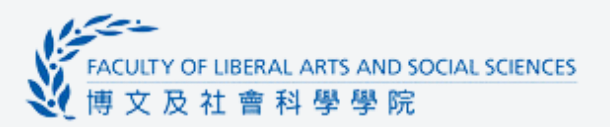

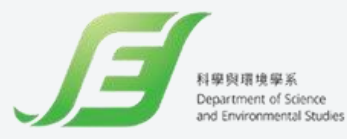

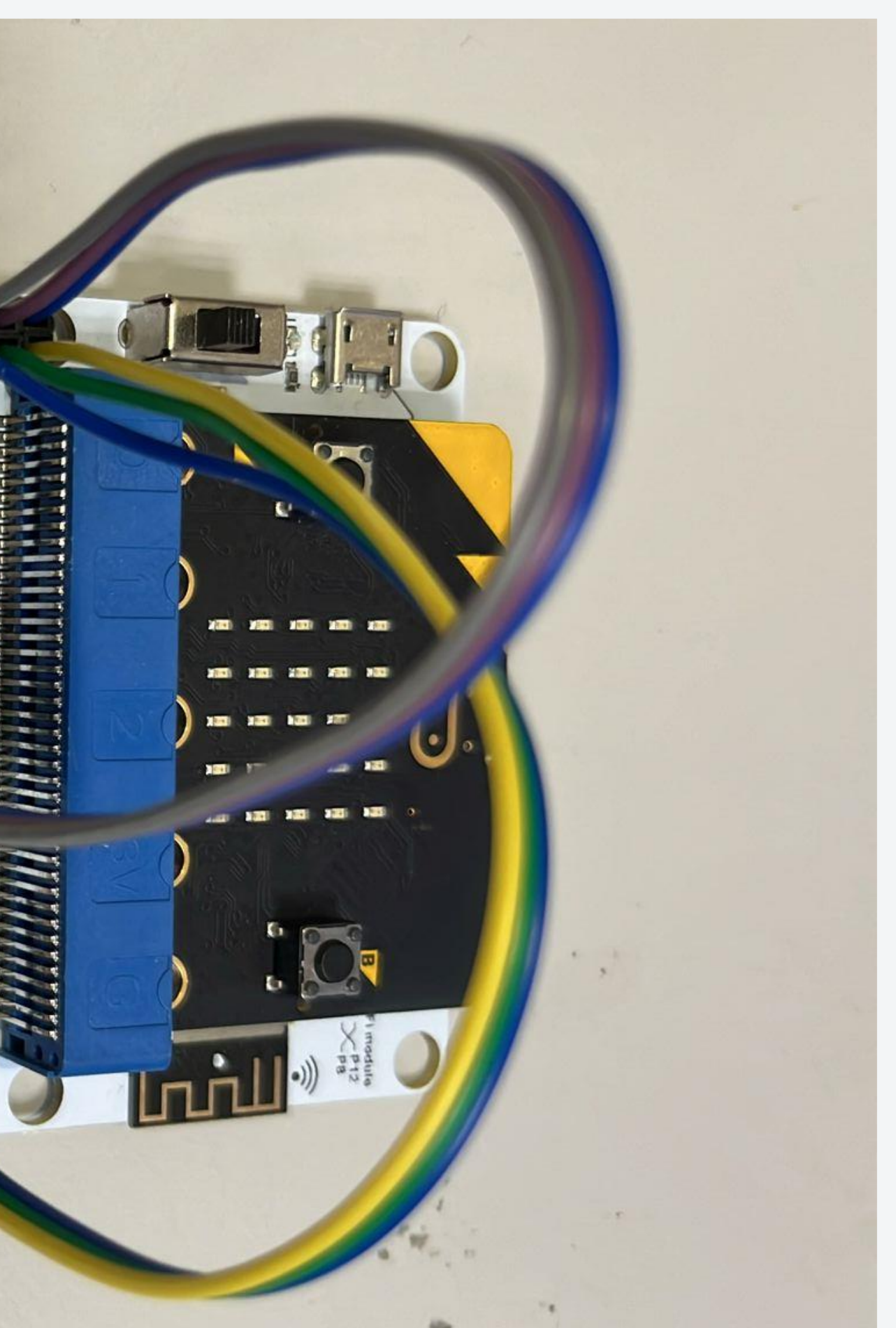

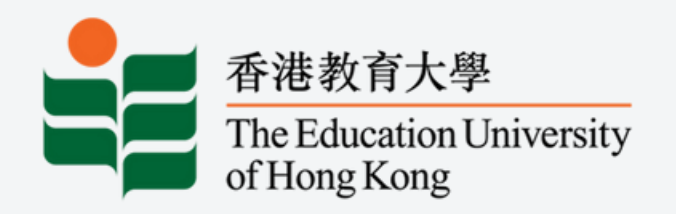

## MakeCode extensions

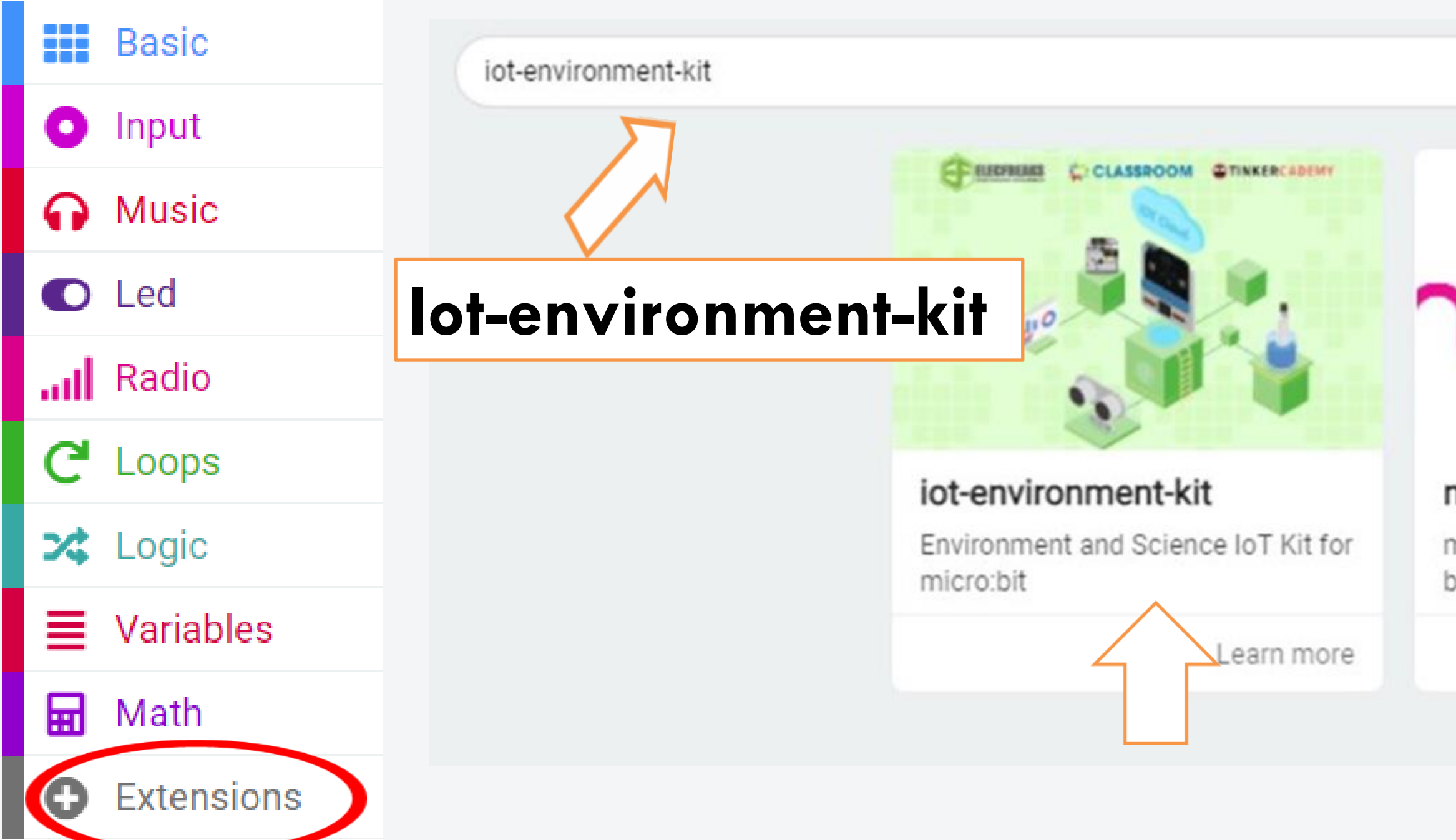

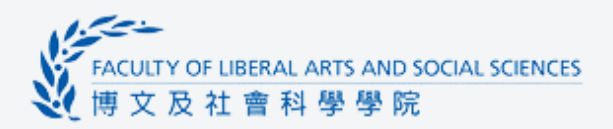

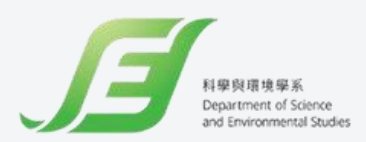

Q

# mi:node

#### minode

mi:node kit(micro:bit IoT Starter Kit by element14) driver package for

Learn more

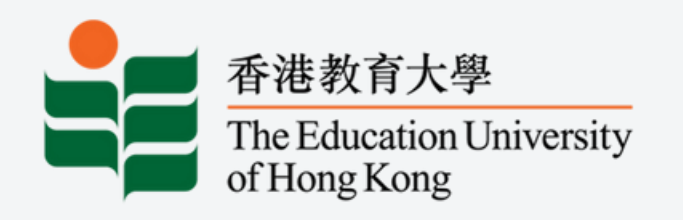

## iot:bit WiFi setting

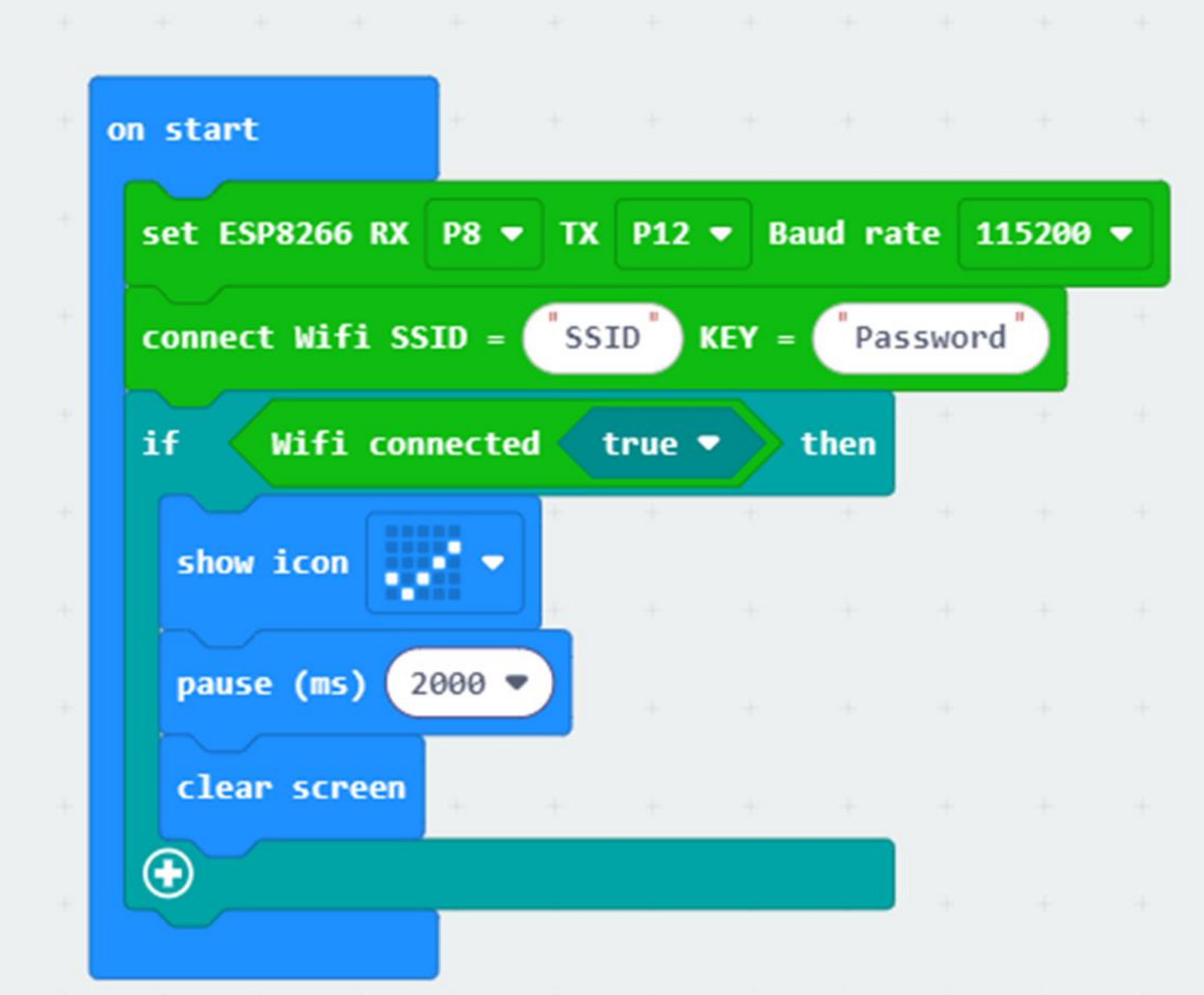

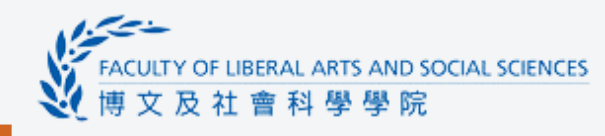

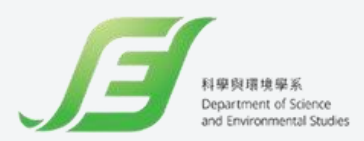

#### 拖入這些block。 然後輸入 Wi-Fi 名稱和密碼。

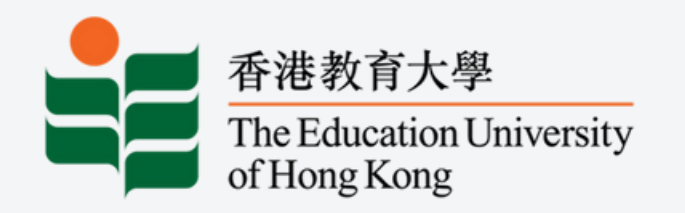

## Microbit coding

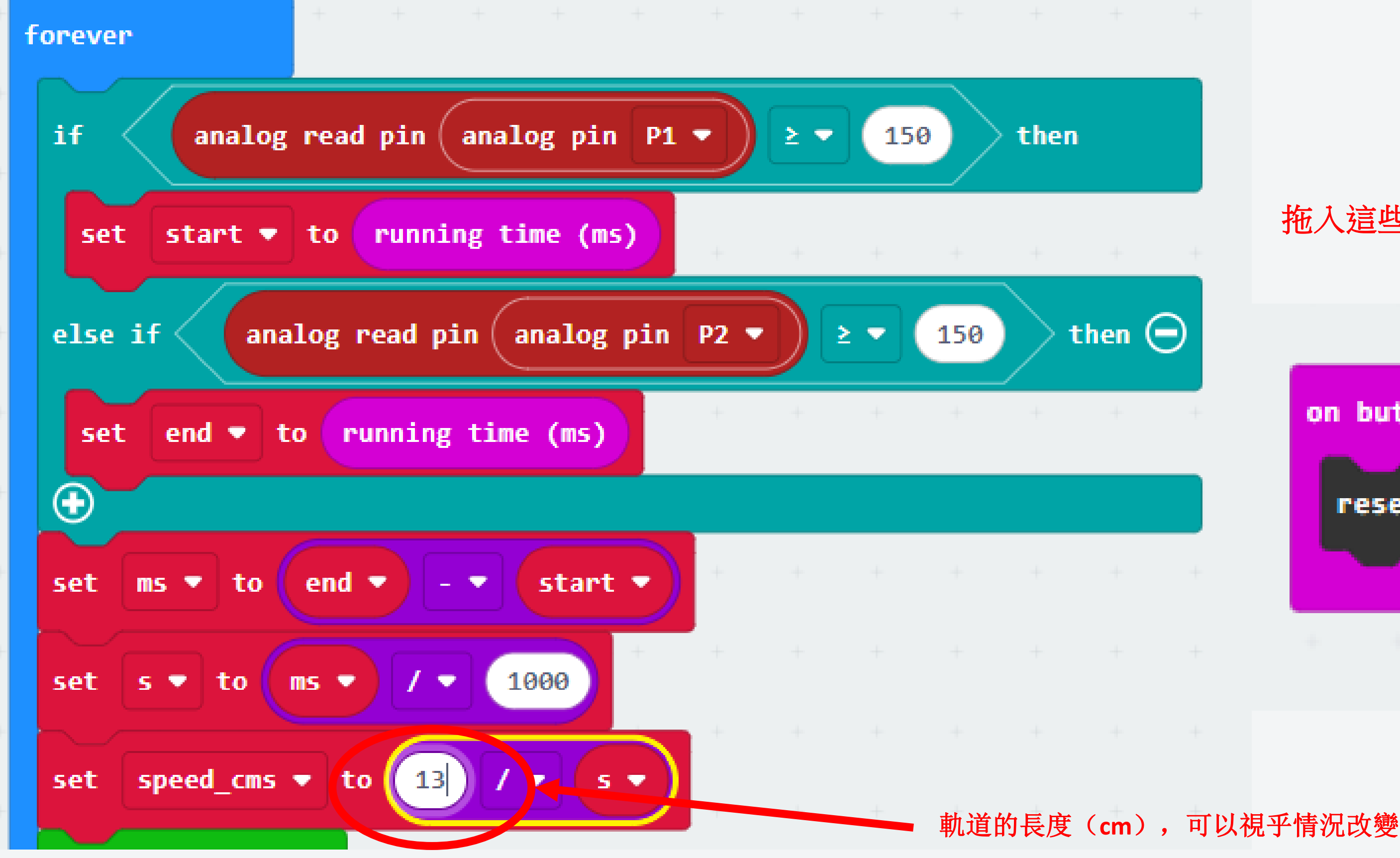

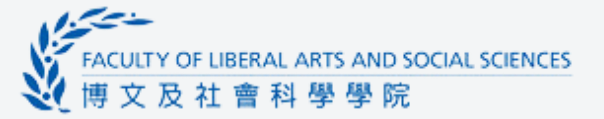

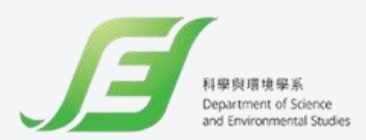

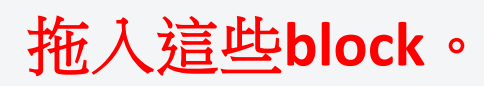

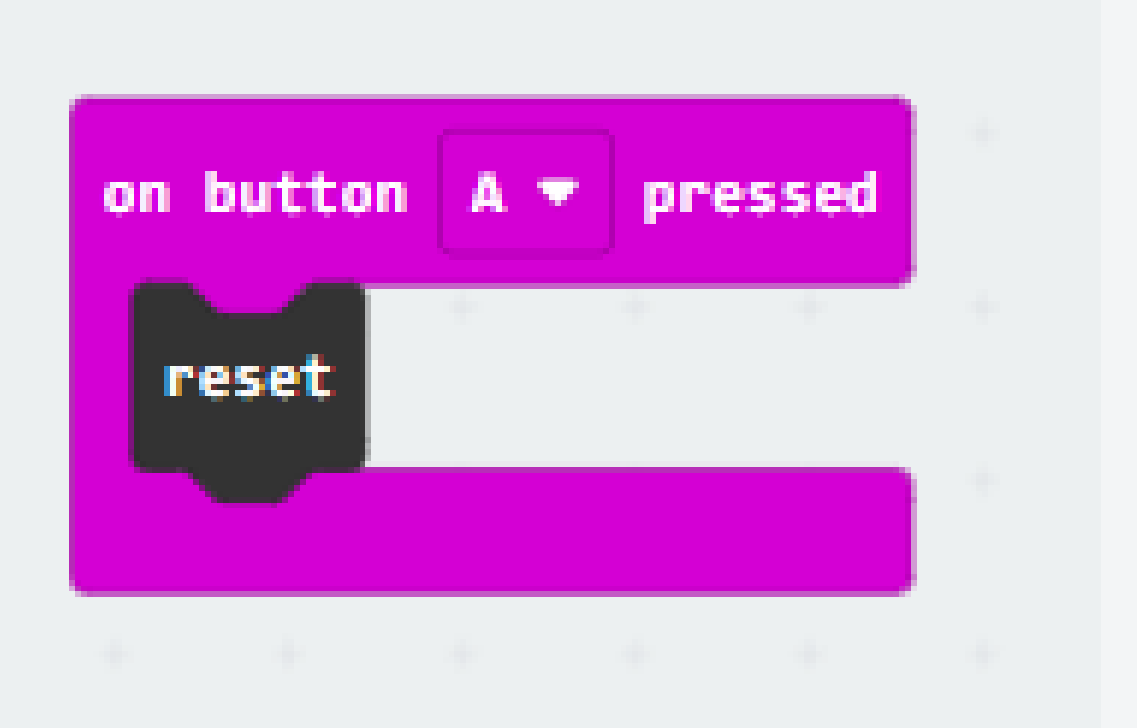

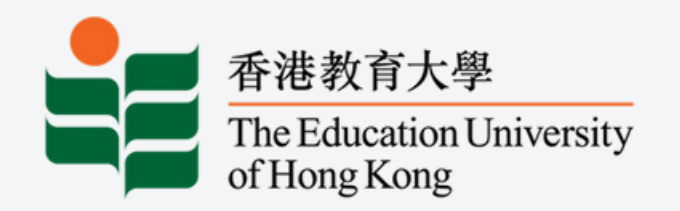

Step 1: 登入 https://thingspeak.com

#### □ ThingSpeak<sup>™</sup> Channels Apps Community Support •

#### Sign up for ThingSpeak

It is free to sign up for ThingSpeak. Free accounts offer a fully functional experience on ThingSpeak with limits on certain functionality. Commercial users may sign up for a time-limited free evaluation. To send data faster to ThingSpeak or to send more data, consider our paid license options for commercial, academic, home and student usage. To start using ThingSpeak you must create a new MathWorks account, or, click cancel and log in using an existing MathWorks account.

#### Create MathWorks Account

#### Email Address

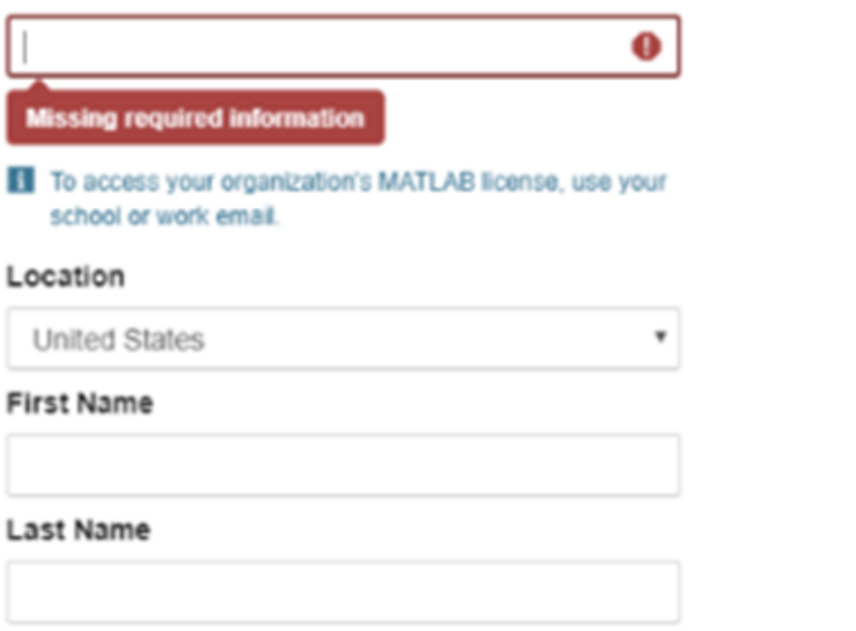

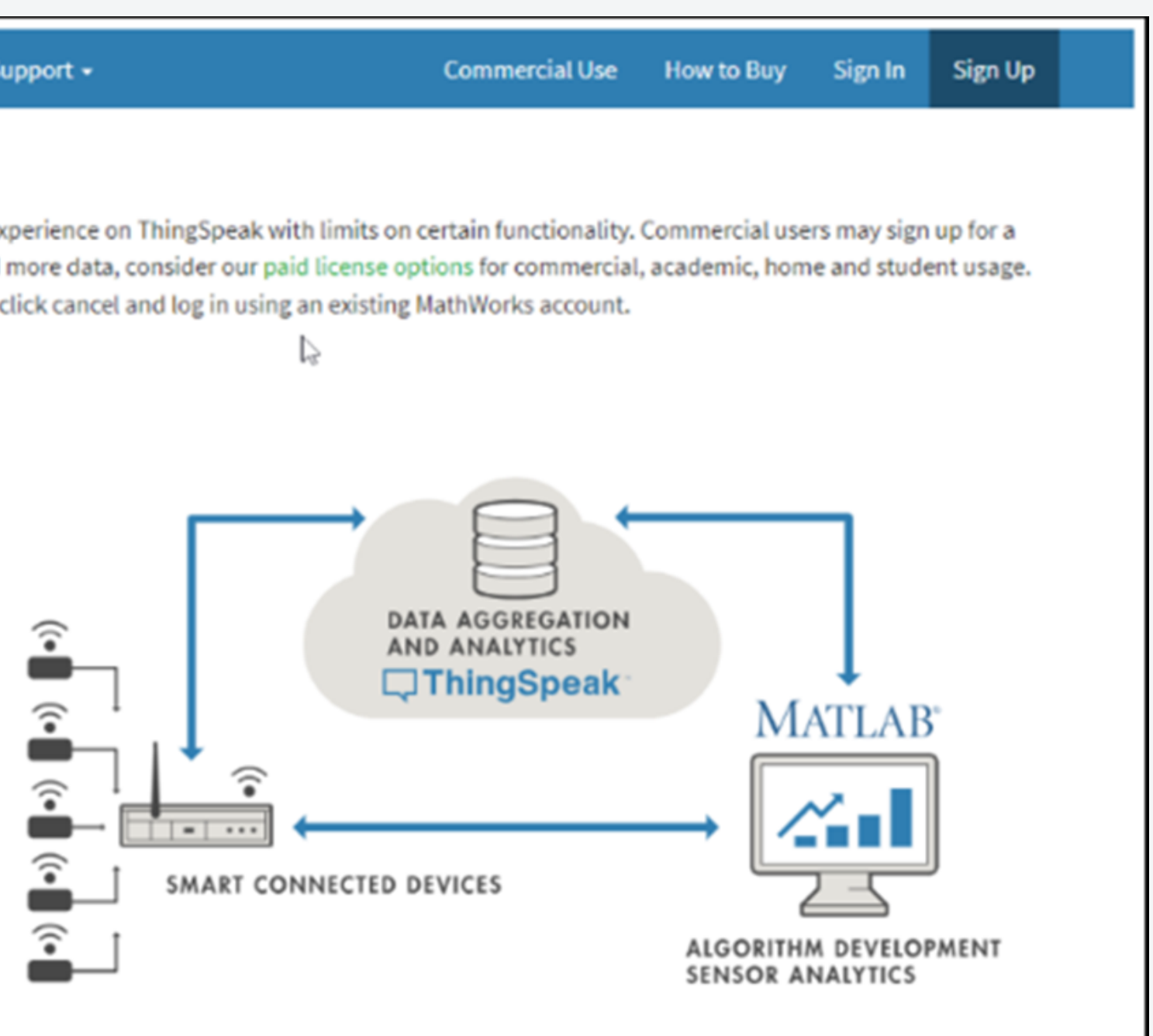

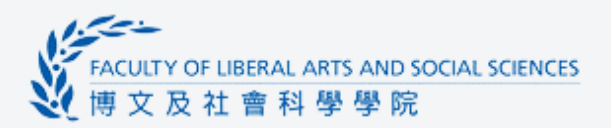

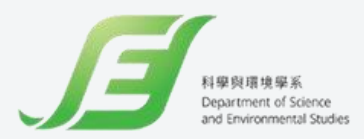

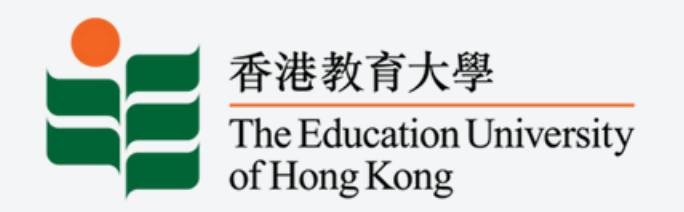

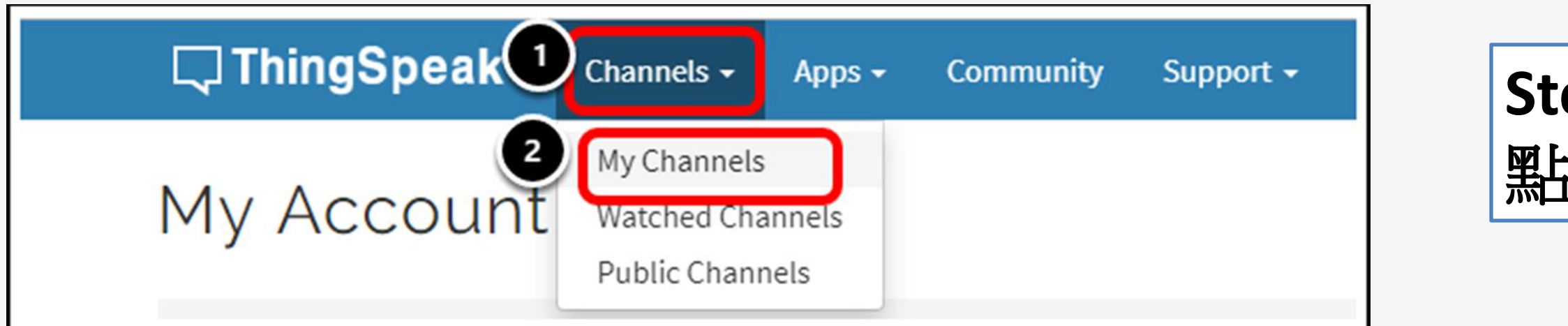

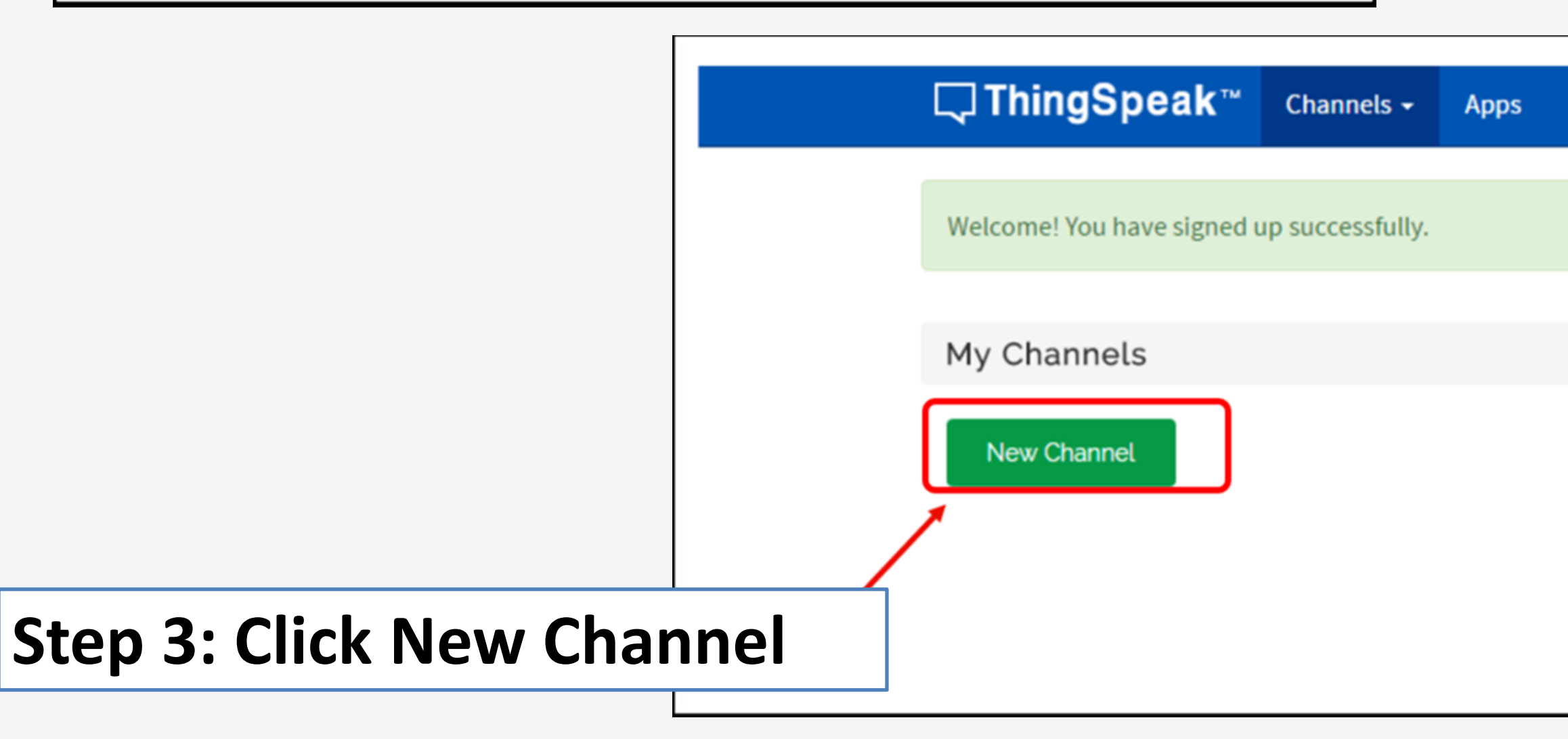

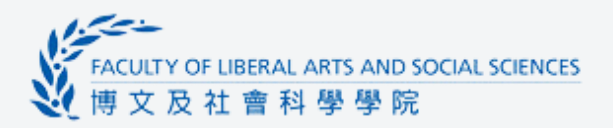

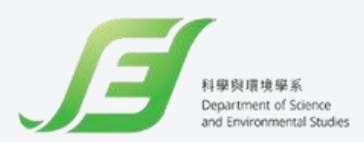

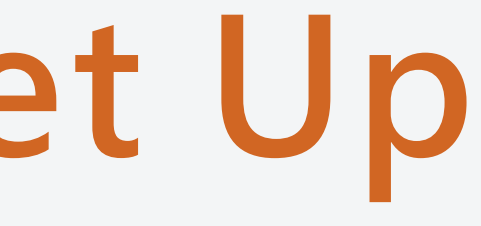

### Step 2: 登入 "ThingSpeak"後, 點擊頻道並選擇"My Channels"

| Blog | Support - |  |
|------|-----------|--|
|      |           |  |
|      |           |  |
|      |           |  |
|      |           |  |
|      |           |  |
|      |           |  |
|      |           |  |
|      |           |  |
|      |           |  |
|      |           |  |
|      |           |  |
|      |           |  |

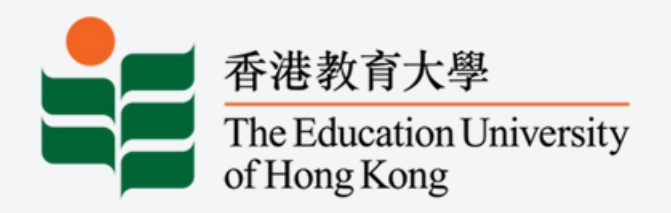

## hindSpeak Set Up FACULTY OF LIBERAL ARTS AND SOCIAL SCIENCES 博文及社會科學學院

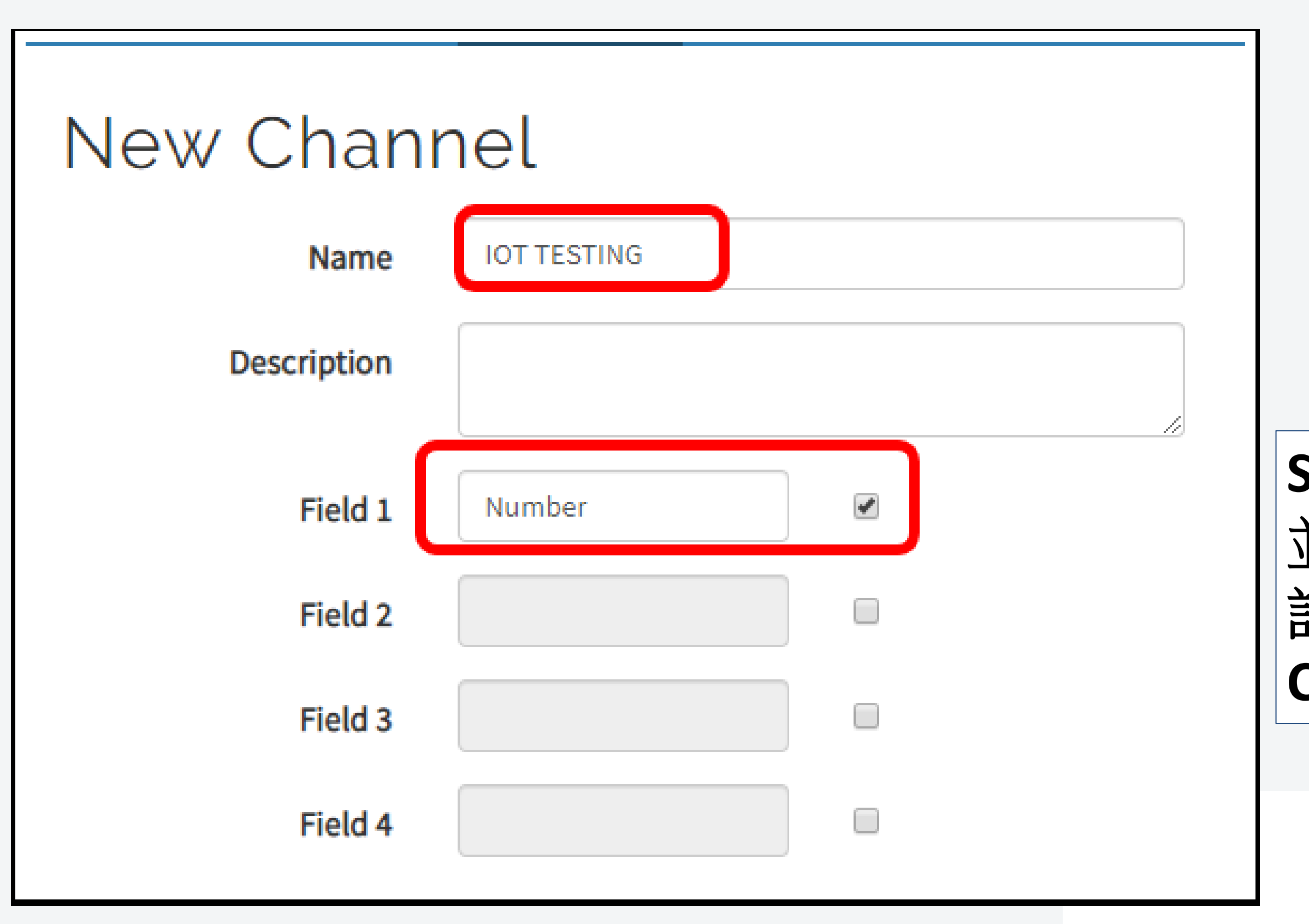

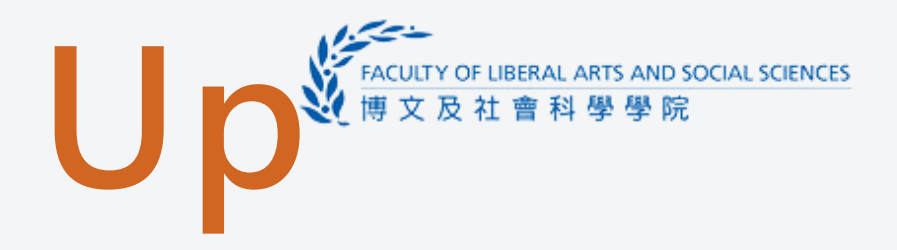

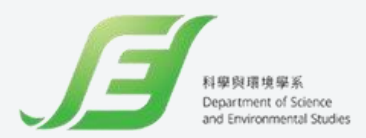

### Step 4: 輸入Channel名稱,、 並在 "Field" 中新增名稱以 記錄數據,然後Save Channel

Save Channel

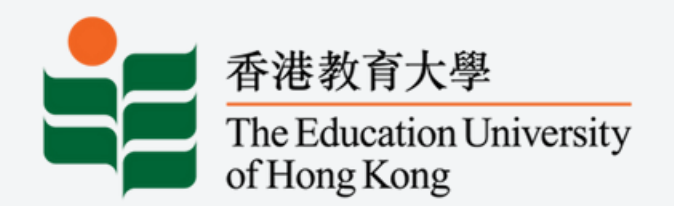

| Private View | Public View | Channel Settings      | Sharing | API Keys | Data Impor |      |
|--------------|-------------|-----------------------|---------|----------|------------|------|
| Write AP     | l Key       |                       |         |          |            |      |
|              | Key 8EAA1   | UAWOS8JMIL9           |         |          |            |      |
|              | Gener       | ate New Write API Key |         |          |            | Step |
|              | Gener       | ate New Write AFTRey  |         |          |            |      |
| Read AP      | l Keys      |                       |         |          |            |      |
|              | Key PCXSU   | J6RI90BL82GP          |         |          |            |      |
| Ν            | lote        |                       |         |          |            |      |
|              | Save N      | Note Delete API       | Кеу     |          |            |      |

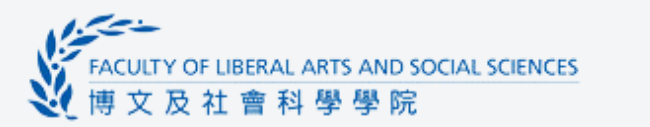

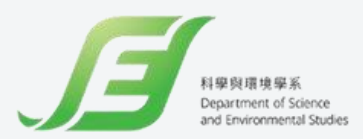

### 5: Copy API Key

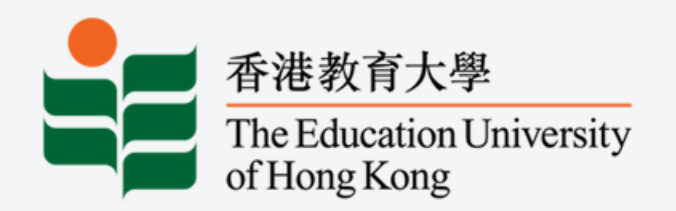

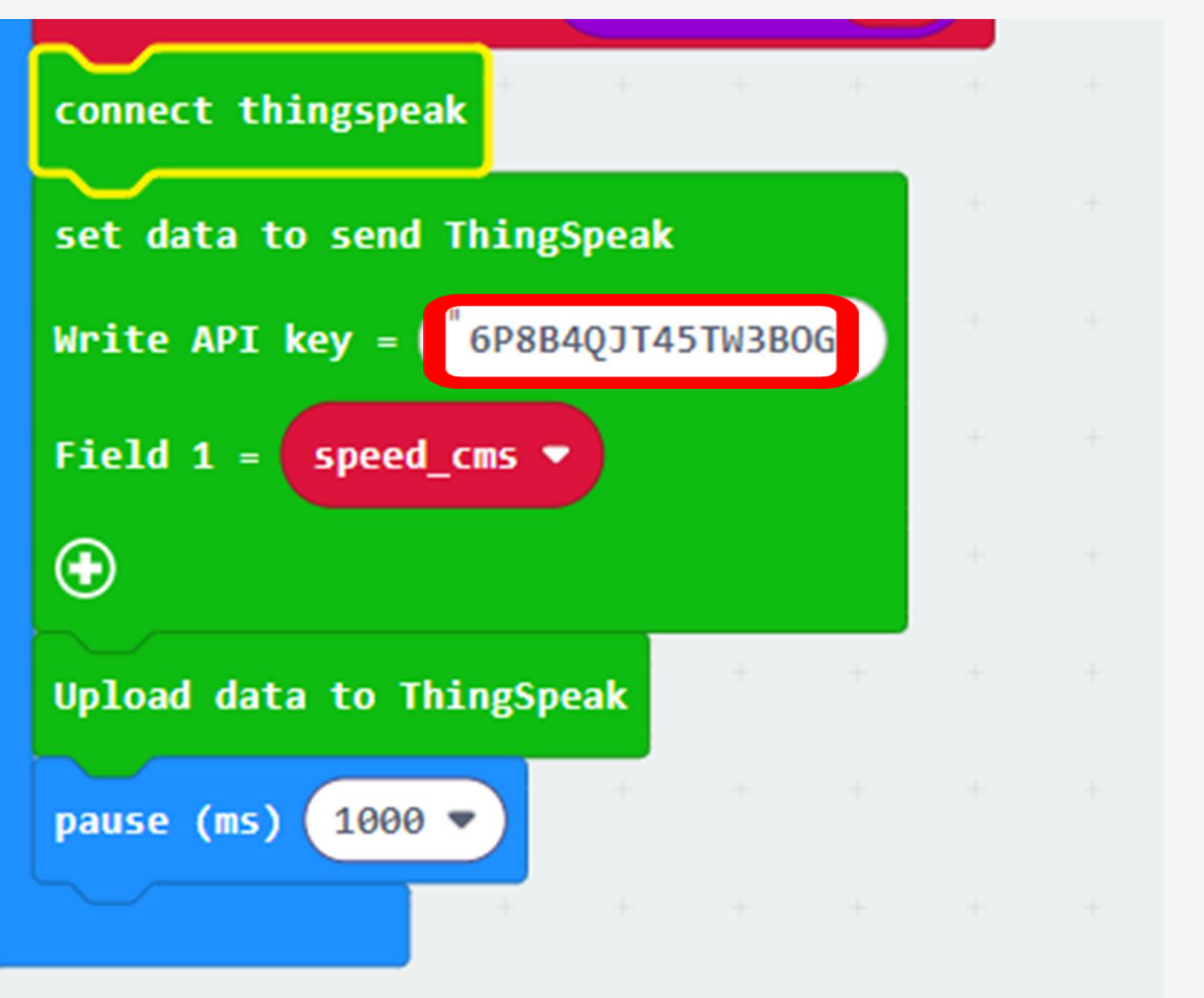

Step 5:

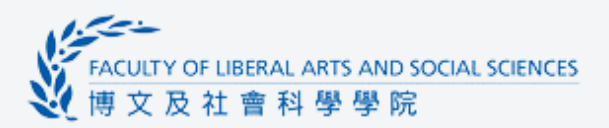

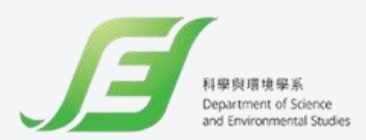

### 拖入這些block Paste API Key in Makecode

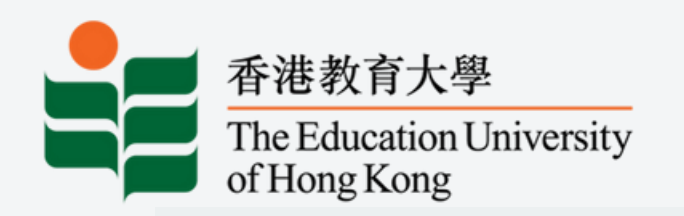

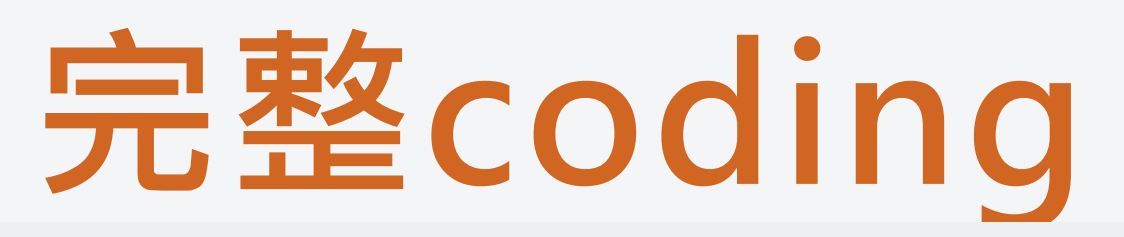

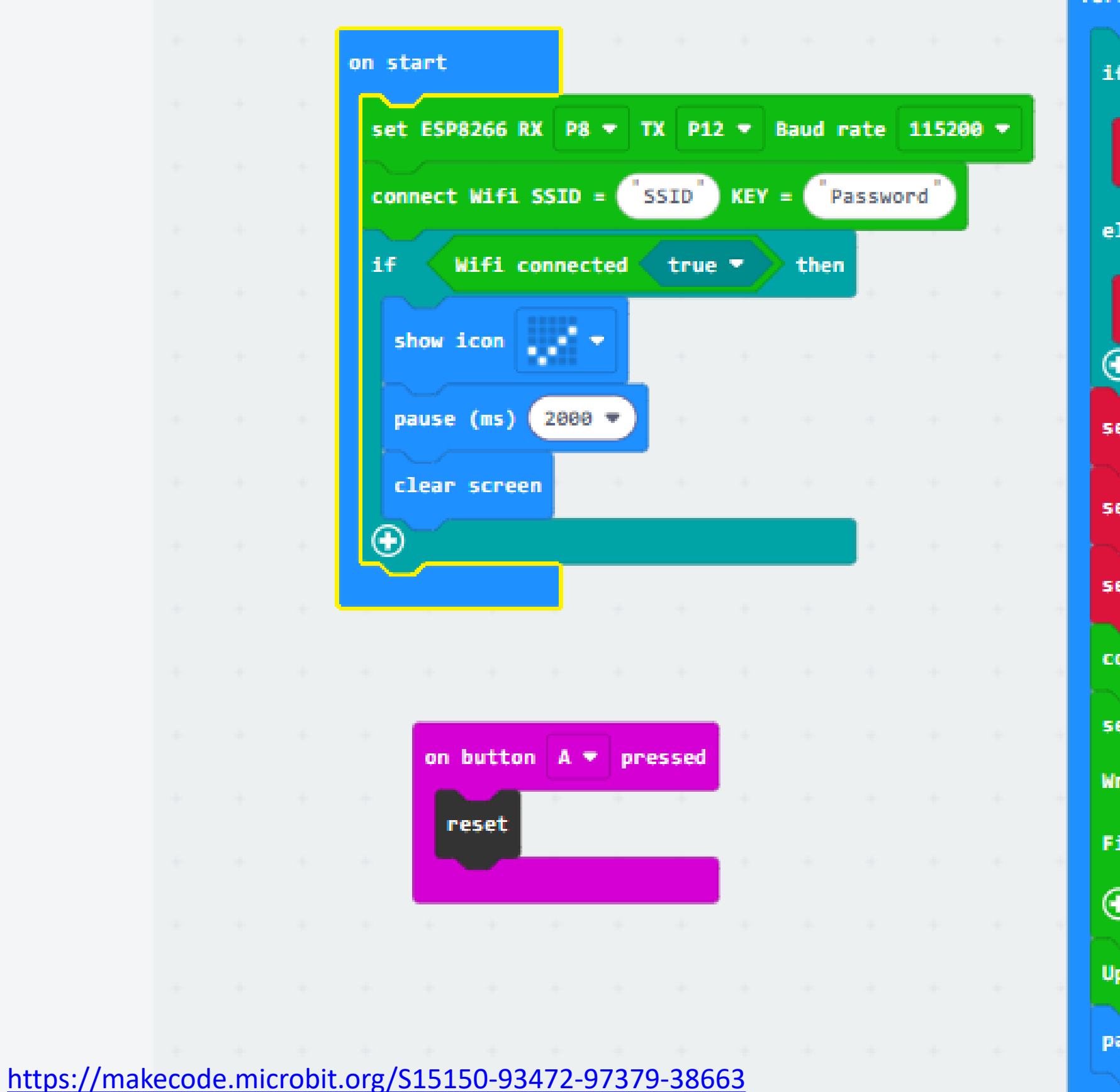

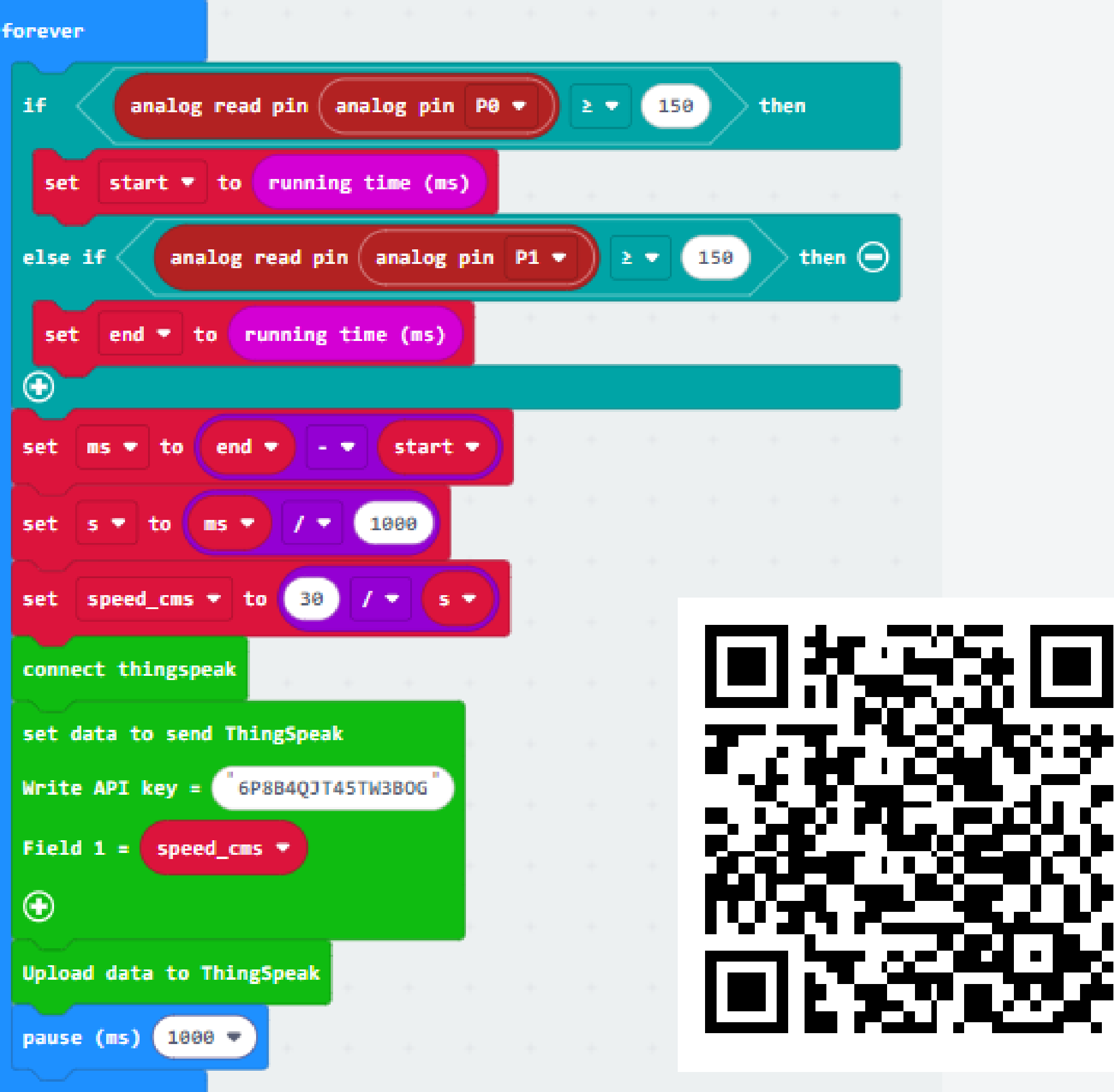

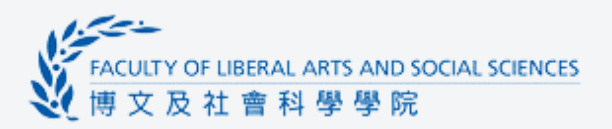

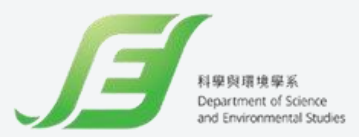

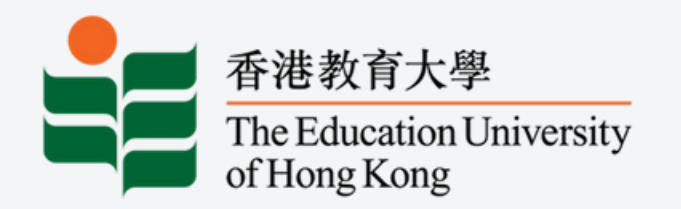

| Private View Pu                                                                          | blic View Channel Settings | Sharing API Key    | s Data Import / Export |               |
|------------------------------------------------------------------------------------------|----------------------------|--------------------|------------------------|---------------|
| Add Visualizations                                                                       | s 🖪 Add Widgets 🛛 💈        | Export recent data |                        |               |
| Channel Sta<br>Created: <u>7 months ar</u><br>Last entry: <u>22 days a</u><br>Entries: 0 | ats<br>go<br>igo           |                    |                        | Step 6:       |
| Field 1 Ch                                                                               | art                        | C 0 / ×            |                        | Field 2 Chart |
| temp                                                                                     | dht11                      |                    |                        | dht11         |
|                                                                                          | Date                       | ThingSpeak.com     |                        | Date          |

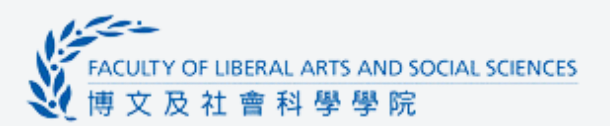

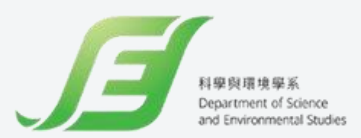

1ATLAB Analysis

MATLAB Visualization

Channel 4 of 4 < >

#### **Click Private View** 睇結果

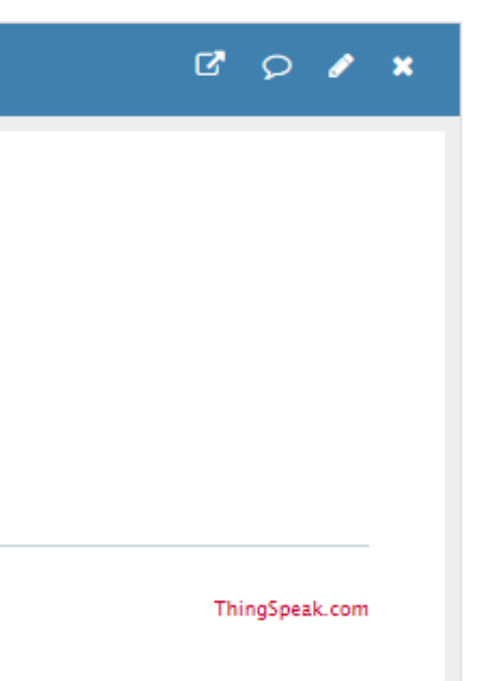

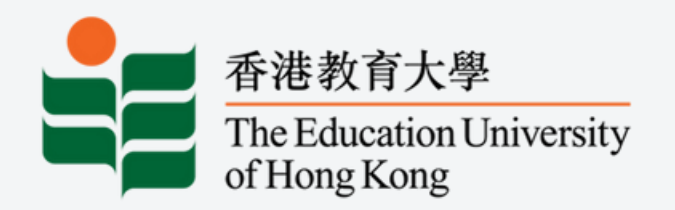

| Import Help   Upload a CSV file to import data into this channel. The correct field 1, fiel   File Choose File No file chosen   Time Zone (GMT+08:00) Hong Kong   Upload Other   Vou can al You can al   Export Read Dat   Download all of this Channel's feeds in CSV format.   Time Zone (GMT+08:00) Hong Kong | Private View P         | Public View C    | Channel Settings | Sharing | API Keys | Data Import / Export |    |
|----------------------------------------------------------------------------------------------------|------------------------|------------------|------------------|---------|----------|----------------------|----|
| Upload a CSV file to import data into this channel.  File Choose File No file chosen  CSV Impc  Time Zone (GMT+08:00) Hong Kong  Upload  Upload  Other  You can al  Export Download all of this Channel's feeds in CSV format.  Time Zone (GMT+08:00) Hong Kong  Download                                        | Import                 |                  |                  |         |          | Help                 |    |
| File Choose File No file chosen file 1, fiel CSV Impc CSV Impc Created 2019-01:<br>Upload Upload Other You can al Read Dat Write Dat Time Zone (GMT+08:00) Hong Kong Download all of this Channel's feeds in CSV format.                                                                                         | Upload a CSV file to i | import data into | this channel.    |         |          | The correc           |    |
| Time Zone (GMT+08:00) Hong Kong<br>Upload Other<br>You can al<br>Export Read Dat<br>Write Dat<br>Download all of this Channel's feeds in CSV format.<br>Time Zone (GMT+08:00) Hong Kong<br>Download                                                                                                    | File                   | Choose File      | No file chosen   |         |          | field1, fiel         |    |
| Time Zone (GMT+08:00) Hong Kong Created 2019-01<br>Upload Other<br>You can al<br>Export Read Dat<br>Write Dat<br>Download all of this Channel's feeds in CSV format.                                                                                                    | The                    | chooserne        | . No me chosen   |         |          | CSV Impc             | St |
| Upload<br>Upload<br>Other<br>You can al<br>Export<br>Download all of this Channel's feeds in CSV format.<br>Time Zone (GMT+08:00) Hong Kong<br>Download                                                                                                    | Time Zone              | (GMT+08:00       | )) Hong Kong     |         |          | created              |    |
| Upload Other<br>You can al<br>Export Read Dat<br>Download all of this Channel's feeds in CSV format.<br>Time Zone (GMT+08:00) Hong Kong<br>Download                                                                                                    |                        |                  |                  |         | )        | 2019-01              |    |
| You can al<br>Export<br>Download all of this Channel's feeds in CSV format.<br>Time Zone (GMT+08:00) Hong Kong<br>Download                                                                                                    |                        | Upload           |                  |         |          | Other                |    |
| Export<br>Download all of this Channel's feeds in CSV format.<br>Time Zone (GMT+08:00) Hong Kong<br>Download                                                                                                    |                        |                  |                  |         |          | You can al           |    |
| Download all of this Channel's feeds in CSV format.  Time Zone (GMT+08:00) Hong Kong Download                                                                                                    | Export                 |                  |                  |         |          | Read Dat             |    |
| Time Zone (GMT+08:00) Hong Kong Download                                                                                                    | Download all of this   | Channel's feeds  | in CSV format.   |         |          | Write Dat            |    |
| Download                                                                                                    | Time Zone              | (GMT+08:00       | )) Hong Kong     |         |          |                      |    |
|                                                                                                    |                        | Downloa          | ıd               |         |          |                      |    |
|                                                                                                    |                        |                  |                  |         |          |                      |    |

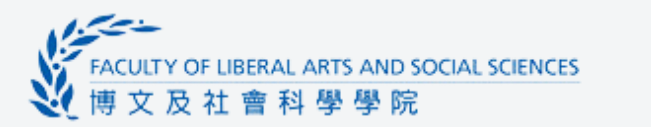

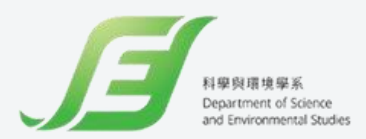

### p 7: Click Download

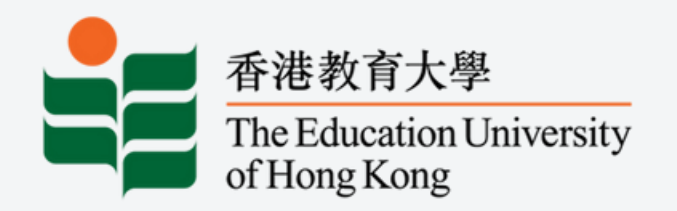

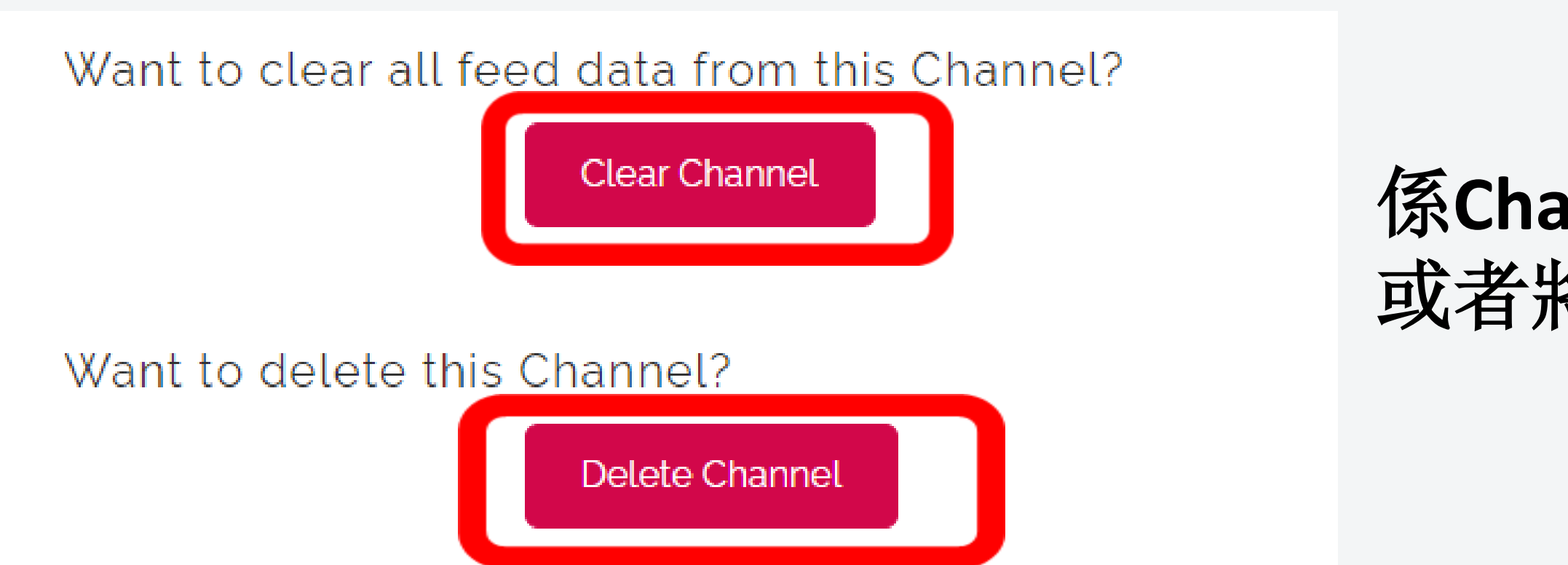

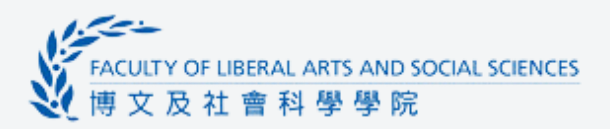

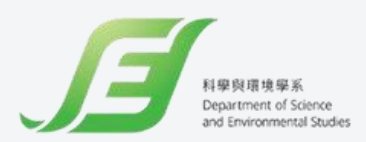

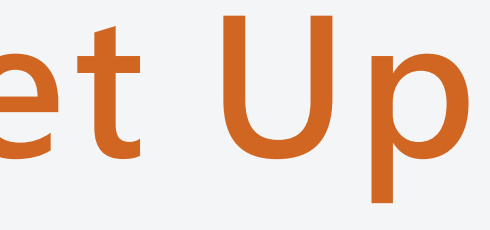

### 係Channel Settings 可以Clear Data, 或者將成個 Channel delete

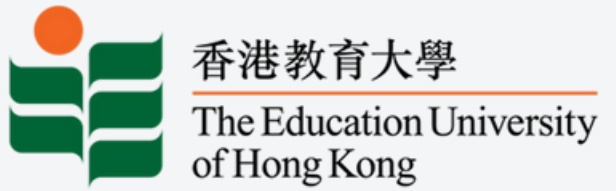

# ThingSpeak Public View Sharing

#### testing

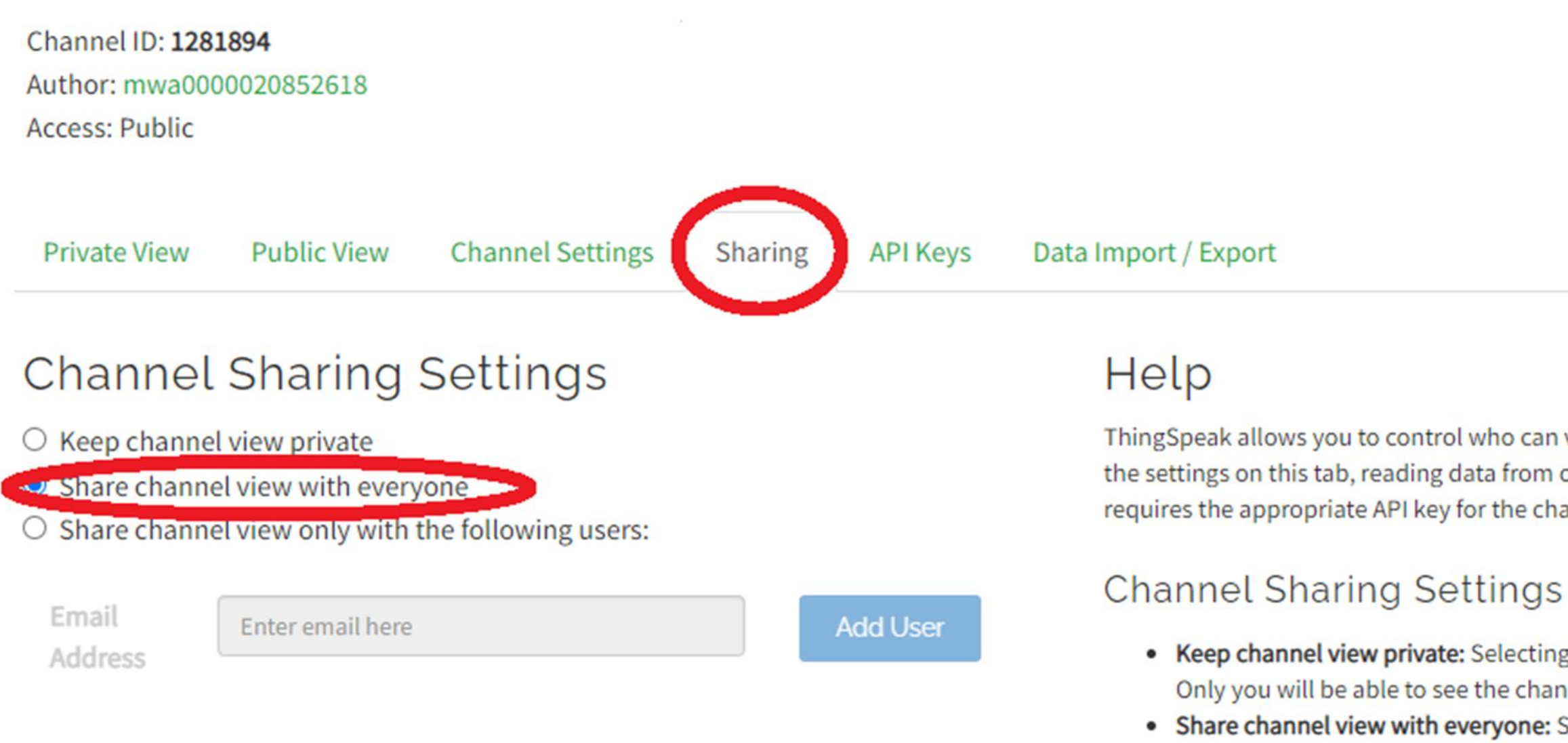

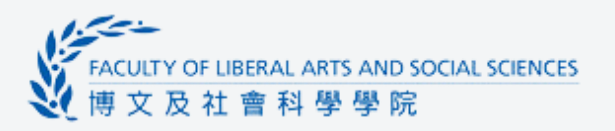

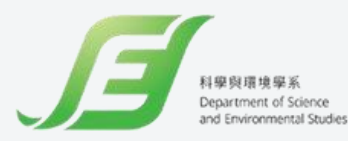

ThingSpeak allows you to control who can view the data in your channel. Irrespective of the settings on this tab, reading data from or writing data to the fields of a channel requires the appropriate API key for the channel.

• Keep channel view private: Selecting this option keeps your channel private. Only you will be able to see the channel view.

 Share channel view with everyone: Selecting this option makes the public view of your channel viewable by anyone browsing the ThingSpeak website.

 Share channel view only with the following users: Selecting this option shares the private view of your channel only with specific ThingSpeak users.

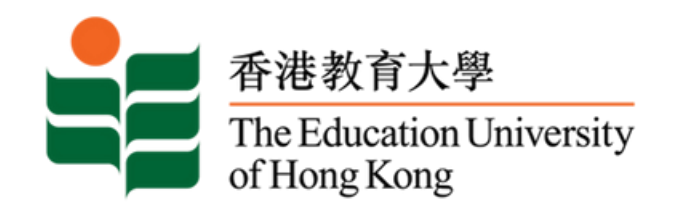

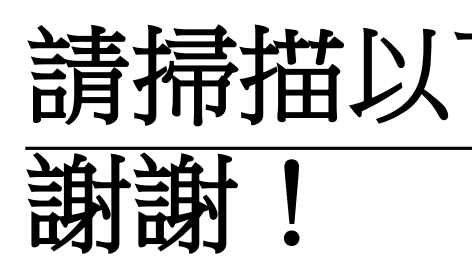

### School-based PD Workshop - Application of IoT:bit for Data logging

Speaker: Ms. Lam Hong Ching Anastasia Research Assistant I

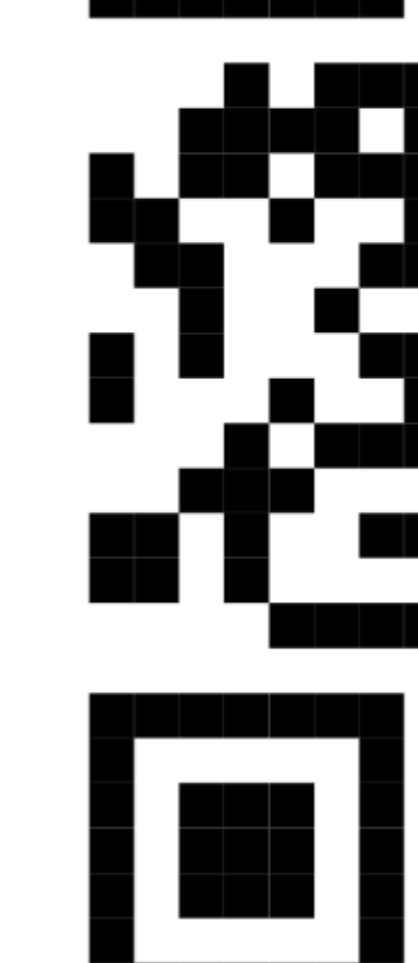

https://docs.google.com/forms/d/e/1FAIpQLSeWBtglyyjCJDBebukcRVAx7fpMG8eet\_0xSc-D0ggOT0coEg/viewform?usp=sf\_link

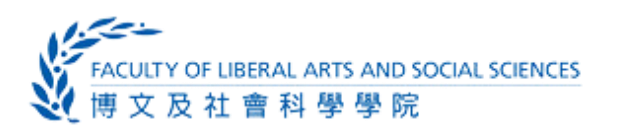

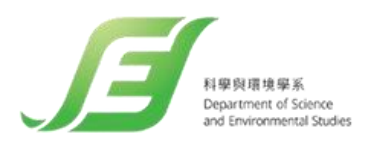

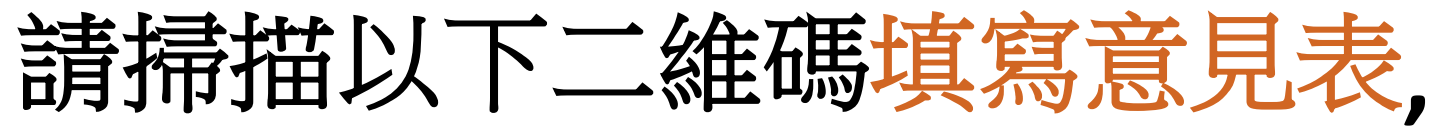

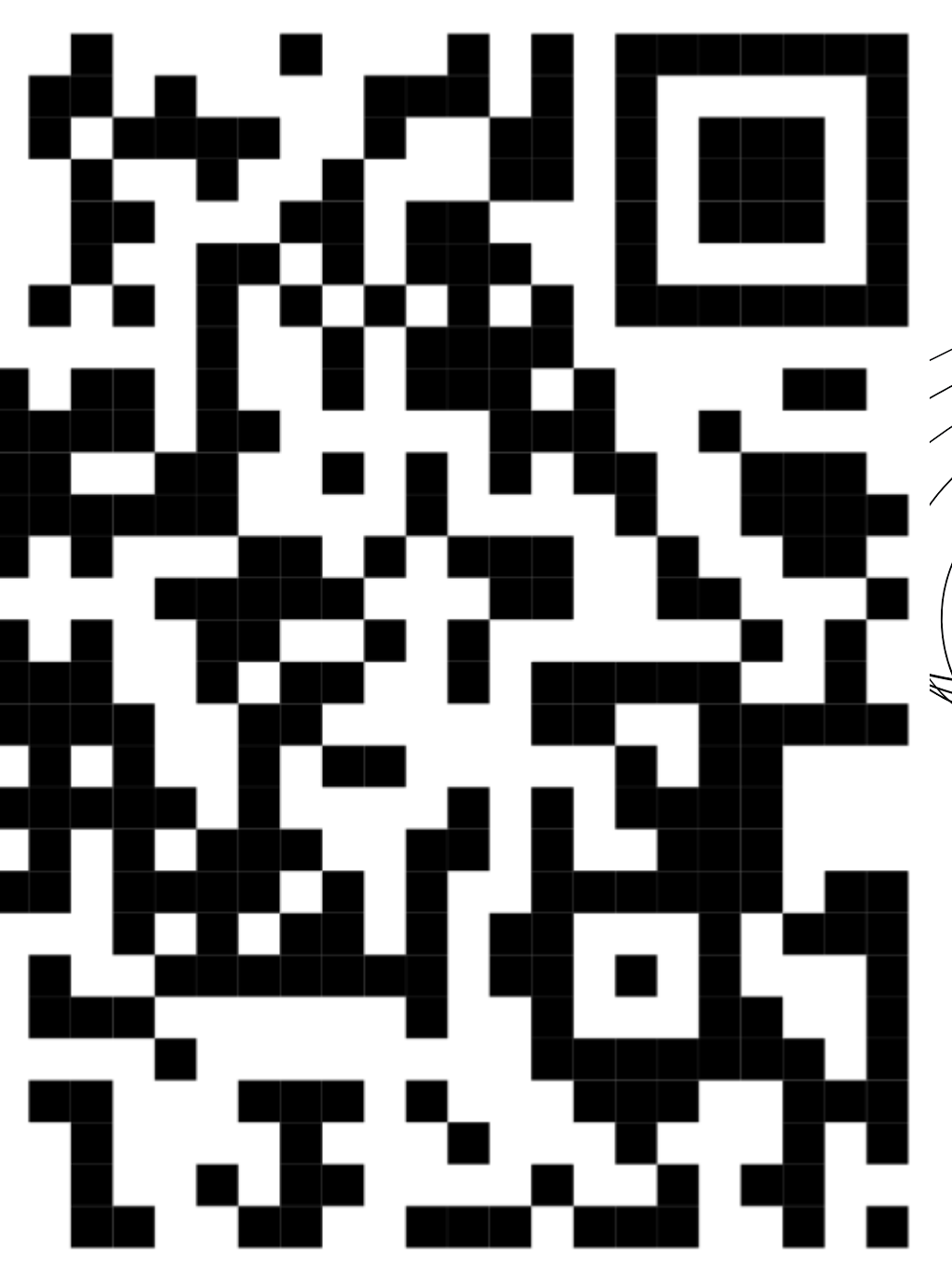